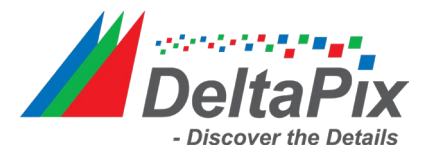

Core isolation provides added protection against malware and other attacks by isolating computer processes from your operating system and device.

Some DeltaPix drivers are not ready for this feature and hence require Core Isolation to be disabled. Follow these 3 steps:

Step 1: In the Search box, input "device security", and press Enter key to open
Windows Security.

**Step 2**: Once the window opens, please go to the **Device Security** tab, and on the next screen, click on **Core isolation details** under **Core isolation**.

| Windows Security                  |                                                                          | - 🗆 X                                                        |
|-----------------------------------|--------------------------------------------------------------------------|--------------------------------------------------------------|
| <                                 | 므 Device security                                                        |                                                              |
|                                   | Security that comes built into your device.                              | Windows Community videos                                     |
| Virus & threat protection         | Core isolation                                                           |                                                              |
| A Account protection              | Virtualization-based security protects the core<br>parts of your device. | Have a question?<br>Get help                                 |
| (p) Firewall & network protection | Core isolation details                                                   | Halp improvo Windows Security                                |
| App & browser control             | Standard hardware security not supported.                                | Give us feedback                                             |
| ℅ Device performance & health     |                                                                          | Change your privacy settings                                 |
| A Family options                  |                                                                          | View and change privacy settings for your Windows 10 device. |
|                                   |                                                                          | Privacy settings                                             |
|                                   |                                                                          | Privacy dashboard                                            |
|                                   |                                                                          | Privacy Statement                                            |
|                                   |                                                                          |                                                              |
|                                   |                                                                          |                                                              |
|                                   |                                                                          |                                                              |
|                                   |                                                                          |                                                              |
|                                   |                                                                          |                                                              |
|                                   |                                                                          |                                                              |
| 🖏 Settings                        |                                                                          |                                                              |
| w. seeings                        |                                                                          |                                                              |

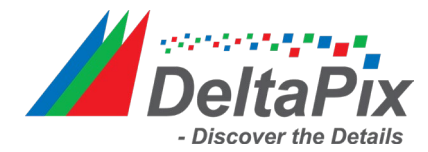

Step 3: Then under Core isolation, a toggle will show, and you can turn the toggle off to disable Memory integrity.

| Wine     | dows Security                                    |                                                                                    | - 🗆 X                                  |
|----------|--------------------------------------------------|------------------------------------------------------------------------------------|----------------------------------------|
| ~        |                                                  | Core isolation                                                                     |                                        |
|          | Home                                             | Security features available on your device that use virtualization-based security. | Have a question?<br>Get help           |
| 0        | Virus & threat protection                        | Memory integrity<br>Prevents attacks from inserting malicious code                 | Help improve Windows Security          |
| А<br>(ф) | Account protection Firewall & network protection | into high-security processes.                                                      | Give us feedback                       |
|          | App & browser control                            | Learn more                                                                         | Change your privacy settings           |
| д<br>m   | Device security                                  |                                                                                    | for your Windows 10 device.            |
| ×<br>A   | Family options                                   |                                                                                    | Privacy dashboard<br>Privacy Statement |
|          |                                                  |                                                                                    | ,                                      |
|          |                                                  |                                                                                    |                                        |
|          |                                                  |                                                                                    |                                        |
|          |                                                  |                                                                                    |                                        |
|          |                                                  |                                                                                    |                                        |
| \$       | Settings                                         |                                                                                    |                                        |